# Ajouter un album au cartable de PragmaLexique

Chaque page de l'album est composée d'une image, d'un court texte (*la légende de l'image*) et d'un son. Si l'on ne souhaite pas enregistrer de son, le texte pourra être lu en synthèse vocale (à condition que le poste soit connecté à Internet).

## **C**onception de l'album

Avant de créer l'album dans l'application, il est indispensable :

- de produire un document papier sur lequel sont décrites et numérotées toutes les pages (quel texte ? quelle image ? qui parle ?).
- de préparer les matériaux au format idoine :
  - les textes prêts à être copiés collés,
  - les images au format jpg, de taille 842px \* 595px (image1.jpg, image2.jpg, etc...),
  - les sons au format mp3 (son1.mp3, son2.mp3, etc...).

La première page de l'album sera la fiche technique de la recette.

- Si elle a été créée avec le logiciel LibreOffice Impress, l'exporter au format jpg : cliquer sur Ficher > Exporter > Choisir "JPEG" dans la liste "Type", saisir image1 dans le champ "Nom du fichier", et cliquer sur le bouton [Enregistrer].
- Si elle a été créée avec le logiciel MS PowerPoint, l'enregistrer au format jpg :cliquer sur Fichier > Enregistrer sous > Parcourir > Choisir "Format JPG (\*.jpg)" dans la liste "Type", saisir image1 dans le champ "Nom du fichier", et cliquer sur le bouton [Enregistrer].

## **R**essources techniques

Le dossier technique du projet LexiCook propose quelques tutoriels vidéos sur le traitement des images et des sons : <u>http://www.ac-grenoble.fr/webeleves/spip.php?article713</u>

### Création de l'album

Pour ce tutoriel, un cartable a déjà été créé sans album. Nous allons ajouter un album. Si l'album contient des médias *(images et/ou sons)*, il devra être construit en local via l'application installée sur un ordinateur.

#### Avant d'ouvrir l'application...

- Créer un dossier dont le nom ne contient ni accent, ni cédille, ni espace. Le plus logique est de retrouver le nom du cartable dans le dossier des médias. Par l'exemple, le dossier de l'album "La boîte à glaçons" pourra être "laboiteaglacons".
- 2. Copier dans ce dossier les images et les sons préalablement créés.
- 3. Copier ce dossier dans le sous-dossier [app\\_cartables] de l'application. On peut accéder à ce dossier de deux manières :
  - Soit via l'explorateur de fichiers, en parcourant les dossiers jusqu'à "C:\logecole\pc38\pragmalexique38" si l'application a été installée sans modifier le chemin proposé par défaut.
  - Soit en faisant un clic droit sur le raccourci de lancement de l'application > Clic gauche sur Propriétés > Emplacement du fichier.

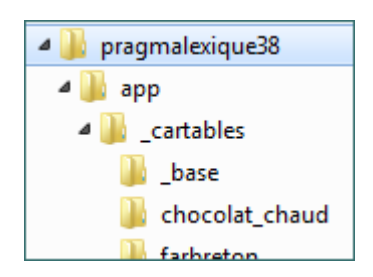

#### Dans l'application...

- 1. Dans l'application, cliquer sur Editer les cartables
- Dans le tableau, cliquer sur le cartable à éditer. Seuls les cartables personnels sont éditables. Pour modifier une cartable de base, le sélectionner via la page d'accueil, ouvrir le volet "Programmation des séances", et cliquer sur le bouton
  Créer un cartable personnel à partir de ce cartable de base

3. Le cartable s'ouvre dans l'éditeur : dans le champ "Dossier des médias", saisir (*ou copier coller*) le nom du dossier qui contient les images et les sons.

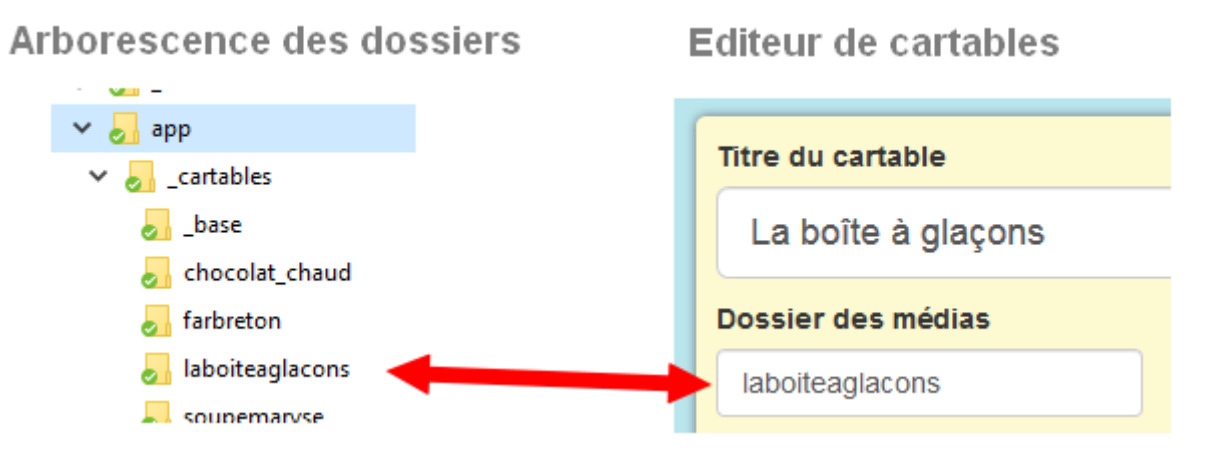

- 4. Cliquer sur "Cet album ne contient pas d'album" pour ouvrir le volet de création de l'album. Le volet s'ouvre et le titre devient "Cet album contient un album".
- 5. Sélectionner la langue (pour la synthèse vocale).
- 6. Sélectionner le type d'image :
  - Option "Images par défaut" : une même image générique sera affichée pour chaque page de l'album.
  - Option "Images personnalisées" : les pages afficheront les images préparées pour cet album.
- 7. Sélectionner le type de son :
  - Option "Synthèse vocale" : les textes seront lus en synthèse vocale si le poste est connecté à Internet.
  - Option "Sons personnalisés" : on pourra écouter le son enregistré pour chaque page.
- 8. Dans le champ "Thème", saisir LexiCook : l'album thématique généré sera constitué de toutes les premières pages des albums du même thème.
- Saisir ou copier coller le texte de la première page de la page n° 1. Si l'option "Images personnalisées" est cochée et si le fichier image1.jpg est bien placé dans le dossier des médias, la vignette de l'image apparaît. Si l'option "Sons personnalisés" est cochée et si le fichier son1.mp3 est bien placé dans le dossier des

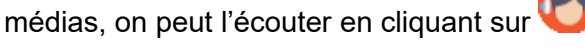

- 10. Cliquer sur four ajouter chaque nouvelle page, en vérifiant que les vignettes et sons sont bien reconnus par l'application.
- 11. Pour valider la création du cartable, cliquer sur le bouton

en haut de page.

Enregistrer le cartable

12. Tester l'album en ouvrant le cartable via l'onglet "Cartables personnels".

### Images de l'album

- O Images par défaut
- Images personnalisées

#### Sons de l'album

- O Synthèse vocale
- Sons personnalisés